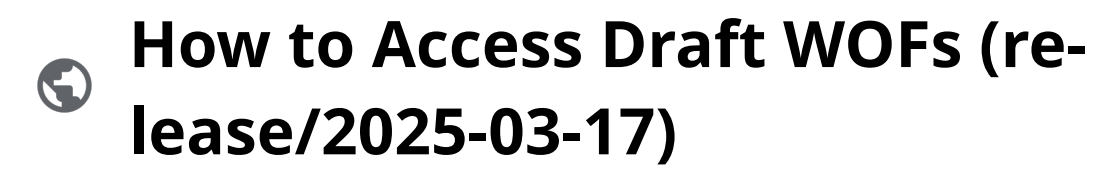

Powered by guidde

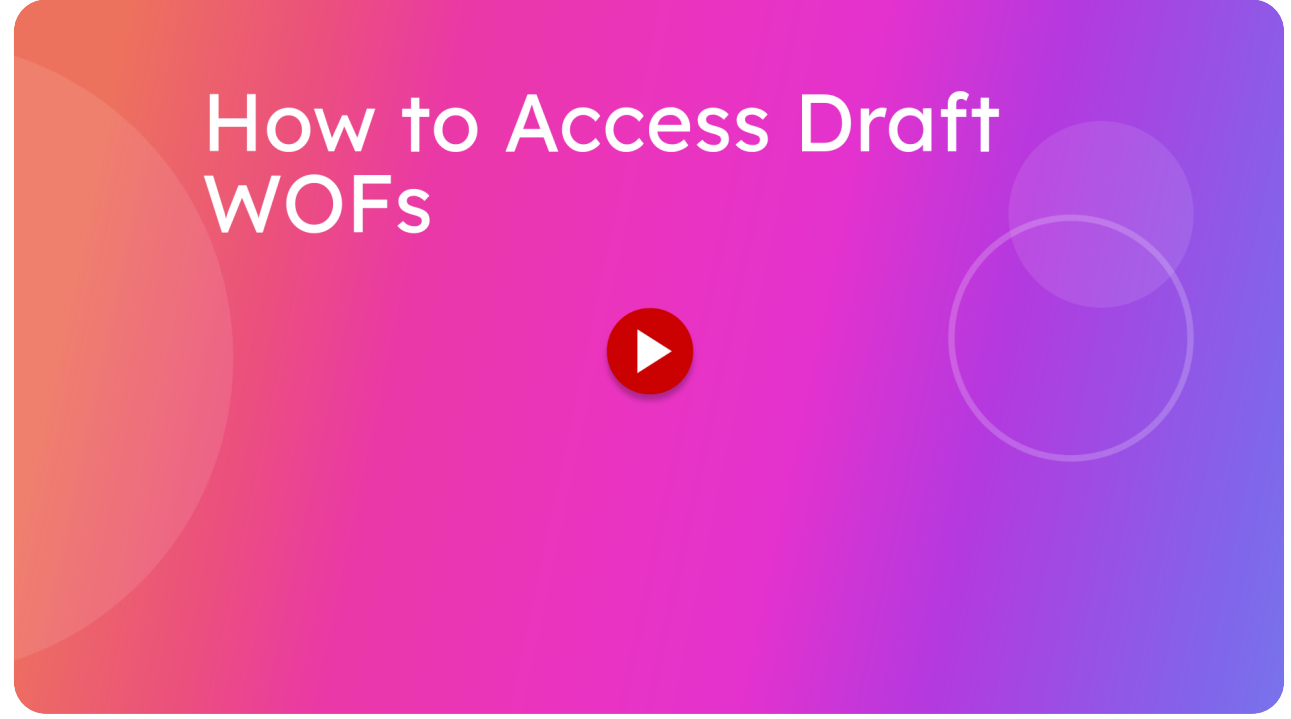

This guide focuses on how to save, view and open draft warrant of fitnesses.

#### 01 Creating a draft (unfinished) inspection

When doing a warrant of fitness closing out of a section or moving on to a new one will automatically save the draft, if a draft already exists then it will be updated.

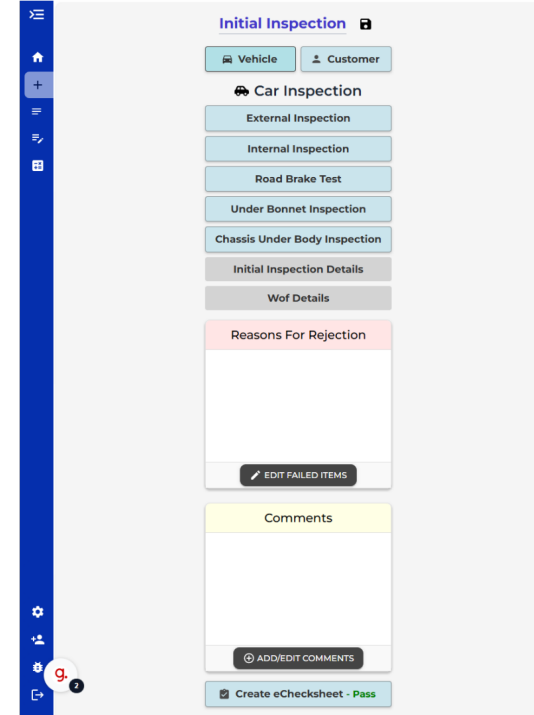

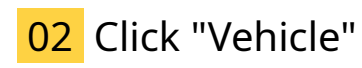

We will complete a few sections as an example.

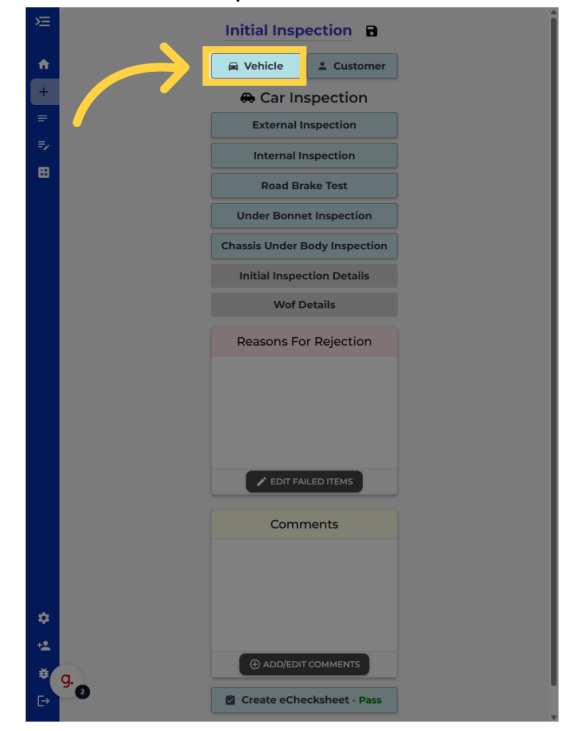

# 03 Click "Rego Label" and take photo of rego label

Access the "Rego Label" tab.

| Ě      | Vehicle Information       |
|--------|---------------------------|
| ↑<br>+ | Registration Plate*       |
| =      | Make*                     |
| •      | Year* Model*              |
|        | WOF Expiry Date           |
|        | Current Rego Expiry Date  |
|        | Vear First Registered NZ* |
|        | VIN*                      |
|        | Odometer (KM)*            |
|        | Fuel Type *               |
|        |                           |
| a 1 a  | 9.                        |
| €      |                           |

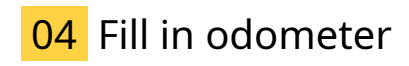

Enter the odometer reading.

| ×          |                                      |                     |              |    |
|------------|--------------------------------------|---------------------|--------------|----|
| +          | Registration Plate*                  |                     |              |    |
| =          | Make*<br>Toyota                      |                     |              |    |
|            | Year*                                |                     | Probox DX    |    |
|            | WOF Expiry Date                      |                     |              |    |
|            | Current Rego Expiry Date             |                     |              |    |
|            | Year First Registered NZ* 01/09/2010 |                     |              |    |
|            | VIN*<br>7AT0H64HX10033059            |                     |              | •> |
| $\searrow$ | Ddometer (KM)*                       |                     |              |    |
|            | Fuel Type *                          |                     |              | •  |
|            |                                      | Confirm All Details | Are Correct. |    |
|            |                                      |                     |              |    |
|            |                                      |                     |              |    |
|            |                                      |                     |              |    |
|            |                                      |                     |              |    |
|            |                                      |                     |              |    |
|            |                                      |                     |              |    |
| ¢          |                                      |                     |              |    |
|            |                                      |                     |              |    |
|            |                                      |                     |              |    |

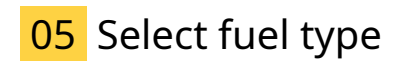

Proceed to the next step.

|               | Registration Plate*       |                            |          |
|---------------|---------------------------|----------------------------|----------|
|               | FPD560                    |                            | REGO a   |
|               |                           |                            |          |
|               | = Towota                  |                            |          |
| _             | -                         |                            |          |
|               | Year*                     | Model*                     |          |
|               | 2005                      | Probox DX                  |          |
|               | WOF Expiry Date           |                            |          |
|               | Current Rego Expiry Date  |                            |          |
|               | 02/07/2025                |                            |          |
|               | Year First Registered NZ* |                            |          |
|               | 01/03/2010                |                            |          |
|               | 747046644210033059        |                            |          |
|               |                           |                            |          |
|               | Odometer (KM)*            |                            |          |
|               |                           |                            |          |
|               | Fuel Type *               |                            |          |
| $\rightarrow$ | Fuel Type *               |                            | •        |
| $\rightarrow$ | Fuel Type *               | All Details Are Correct.   |          |
| $\rightarrow$ | Fuel Type *               | All Details Are Correct.   | •        |
|               | Fuel Type *               | All Details Are Correct.   | •        |
|               | Fuel Type*                | All Details Are Correct.   | •        |
|               | Fuel Type *               | All Details Are Correct.   | <u> </u> |
| 7             | Fuel Type *               | Ail Details Are Correct. 🔛 |          |
| 7             | Contirm                   | All Details are Correct.   |          |
| 7             | Fuel Type *               | All Details Are Correct.   |          |
| 1             | Fuel Type *               | Alt Details Are Correct. 📘 | <u> </u> |
|               | Fuel Type *               | All Details Are Correct.   | <u> </u> |
| 7             | Fuel Type *               | All Details Are Correct.   | •)       |
| 7             | Continue                  | Alt Details are Correct.   | •        |
| 7             | Lonting                   | Art Details Are Correct.   | •        |
| 7             | Contirm                   | All Details Are Correct.   | •        |

#### 06 Confirm all details are correct

Confirm the action.

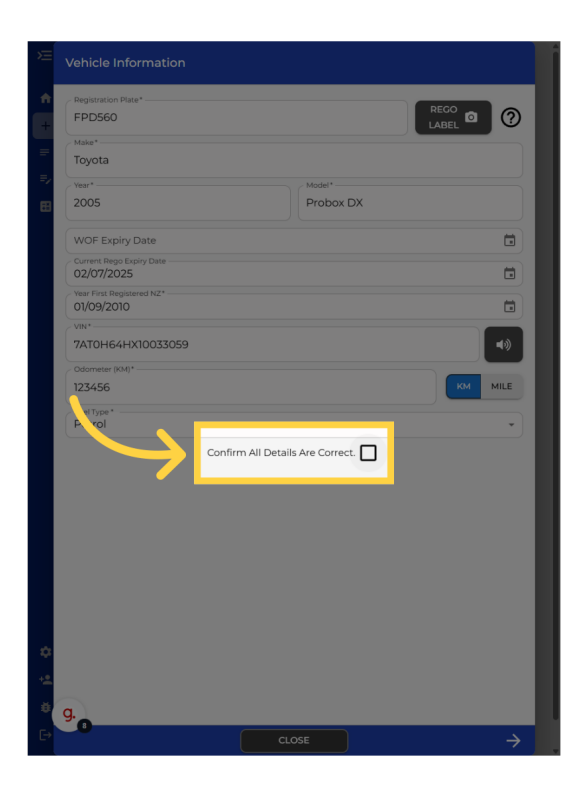

## 07 Go to the next section, and note about saving

Anytime you go to a different section or press the close button, all the details will be saved.

| Portson Page Portson Portson                                                                                                    |    |                                      |                  |  |
|----------------------------------------------------------------------------------------------------|----|--------------------------------------|------------------|--|
| PDG60     Max*   Tayota     2005   Probox DX     WOF Expline Date   02/07/2025   Wor Factor and the state   02/07/2025     Wor The shape back   02/07/2025     Wor The shape back   02/07/2025     Wor The shape back   02/07/2025     Wor The shape back   02/07/2025     Wor The shape back   02/07/2025     Wor The shape back   02/07/2025     Wor The shape back   02/07/2025     Wor The shape back     02/07/2025     Wor The shape back   02/07/2025     Wor The shape back     02/07/2025     Wor The shape back     02/07/2025     Wor The shape back     02/07/2025     Wor The shape back     02/07/2025     Wor The shape back     02/07/2025                                                                                                    | ÷  | Registration Plate*                  |                  |  |
| Name*         Topota         Var         Var                                                                                                    | +  | FPD560                               |                  |  |
| Topota                                                                                                    |    | Make*                                |                  |  |
| Vera**     Mare**       2005     Probox DX       WOF Explay Date     Image: Control Replay Date       Date Problem 202025     Image: Control Replay Date       Date Problem 20205     Image: Control Replay Date       Date Problem 20205     Image: Control Replay Date       Date P |    | Toyota                               |                  |  |
| 2005   Probox DX     WOF Expline Date     Content Resp Days Date   Content Resp Days Date   Content Resp Days Date     Content Resp Days Date     Content Resp Days Date     Content Resp Date     Content Resp Date     Confirm All Details Are Correct                                                                                                    | =/ | Vear*                                | Model*           |  |
| WOF Expiry Date   Current Ruos Expiry Date   Current Ruos Expiry Date   USO2020   USO2020   USO20                                                                                                    | ₿  | 2005                                 | Probox DX        |  |
| Confirm All Details Are Correct.                                                                                                    |    | WOF Expiry Date                      |                  |  |
| Ver Freit Reparater M <sup>4</sup><br>Ver Freit Reparater M <sup>4</sup><br>TATOH 64 HAT0033059<br>Ver Met<br>Tatoh<br>Data<br>Tatoh<br>Petrol<br>Confirm All Details Are Correct.                                                                                                    |    | Current Rego Expiry Date 02/07/2025  |                  |  |
| We*       TATIONAL POINT       Observater point       Uzztas6       Weithge*       Petrol   Confirm All Details Are Correct.                                                                                                    |    | Year First Registered NZ* 01/09/2010 |                  |  |
| ZATOH64HXI0033059                                                                                                    |    | VIN*                                 |                  |  |
| Confirm All Details Are Correct.                                                                                                    |    | 7AT0H64HX10033059                    | <b>■</b> ()      |  |
| Petrol Confirm All Details Are Correct.                                                                                                    |    | Odometer (KM)*                       |                  |  |
| Petrol Confirm All Details Are Correct.                                                                                                    |    | 123456                               | KM MILE          |  |
| Confirm All Details Are Correct.                                                                                                    |    | FuelType*                            |                  |  |
| e<br>4                                                                                                    |    | Confirm All Detail                   | s Are Correct. 🔽 |  |
| 4                                                                                                    |    |                                      |                  |  |
|                                                                                                    | Ť  |                                      |                  |  |
|                                                                                                    | ** |                                      |                  |  |
| <sup>6</sup> g.                                                                                                    | ÷  | g.                                   |                  |  |
|                                                                                                    | ₽  | CL                                   |                  |  |

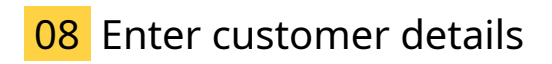

Select "Yes" to confirm.

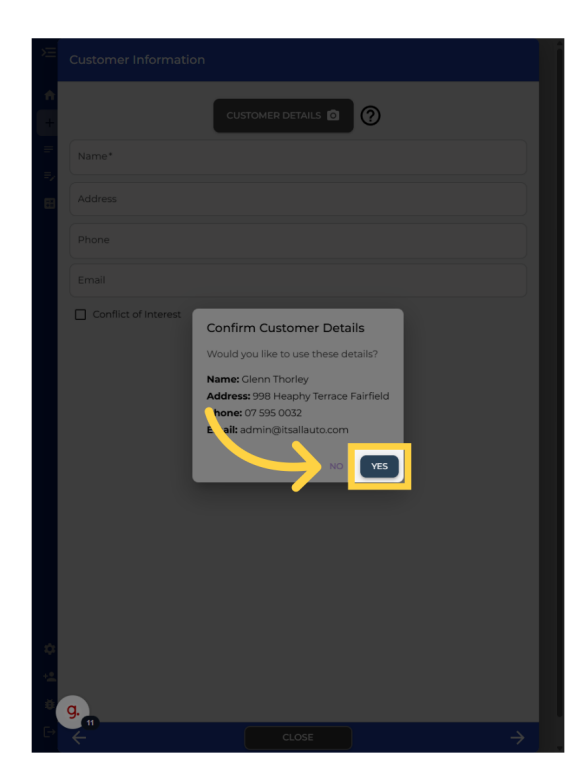

## 09 Go to next inspection section

Proceed by clicking here.

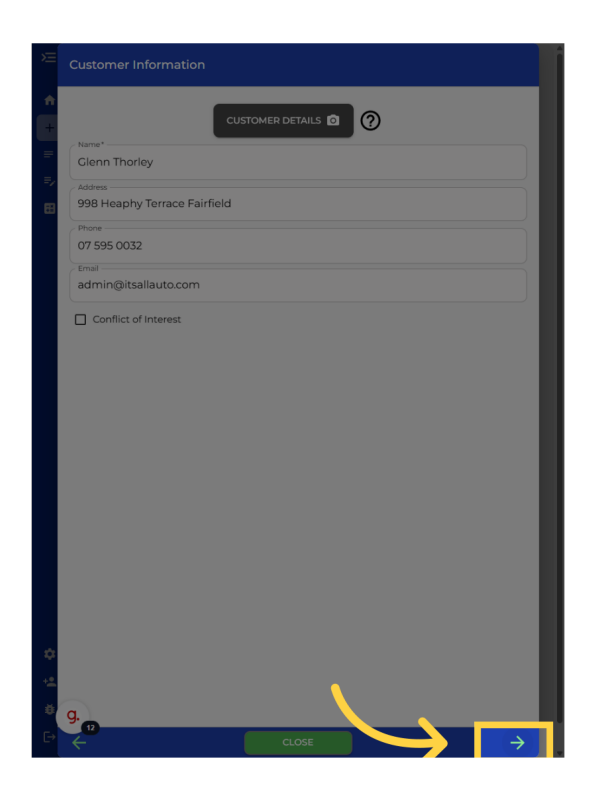

# 10 Mark inspection item as passed

Proceed by clicking here.

| Warning [ @ Unselected  EI. Direction Indicator Lamps (Front) | PASS |
|---------------------------------------------------------------|------|
| E1. Direction Indicator Lamps (Front)                         | _    |
|                                                               | =, ( |
| E2. Forward Facing Position Lamps                             | =, ( |
| E3. Head Lamps                                                | =, ( |
| E4. Front And Rear Fog Lamps                                  | =, ( |
| E5. Direction Indicator Lamps (Rear)                          | =, ( |
| E6. Rearward Facing Position Lamps                            | =, ( |
| E7. Stop Lamps                                                | =, ( |
| E8. High Mounted Stop Lamps                                   | =, ( |
| E9. Registration Plate Lamps                                  | =, ( |
| E10. Rear Reflectors                                          | =, ( |
| E11. Other Lamps                                              | =, ( |
| E12. Wind Screen                                              | =, ( |
| E13. Other Glazing                                            | =, ( |
| EI4. Doors And Hinged Panels                                  | =, ( |
| gMud Guards                                                   |      |

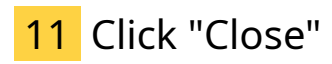

We will now close out of this to save the partially done External inspection section

|    | Warning   @Unselected                 |        |
|----|---------------------------------------|--------|
| +  |                                       |        |
| =  | El. Direction Indicator Lamps (Front) |        |
| =, | 52 Forward Eastern Desition Lamos     |        |
|    | E2. Forward Facing Position Lamps     |        |
|    | E3. Head Lamps                        |        |
|    | E4. Front And Rear Fog Lamps          | =, ?   |
|    | E5. Direction Indicator Lamps (Rear)  | =, ?   |
|    | E6. Rearward Facing Position Lamps    | =, ?   |
|    | E7. Stop Lamps                        | =, ?   |
|    | E8. High Mounted Stop Lamps           | =, ?   |
|    | E9. Registration Plate Lamps          | =, ?   |
|    | E10. Rear Reflectors                  | =, ?   |
|    | E11. Other Lamps                      | =, ?   |
|    | E12. Wind Screen                      | =, ?   |
| \$ | E13. Other Glazing                    | =, ?   |
| +2 | E14. Doors And Hinged Panels          | =, ?   |
| ÷  | g. d Guards                           | =, ? . |
|    |                                       |        |

## 12 Go back to the home page

You can now navigate to the home page by clicking the home icon. If you are on mobile, the home icon can be found near the top center of the screen.

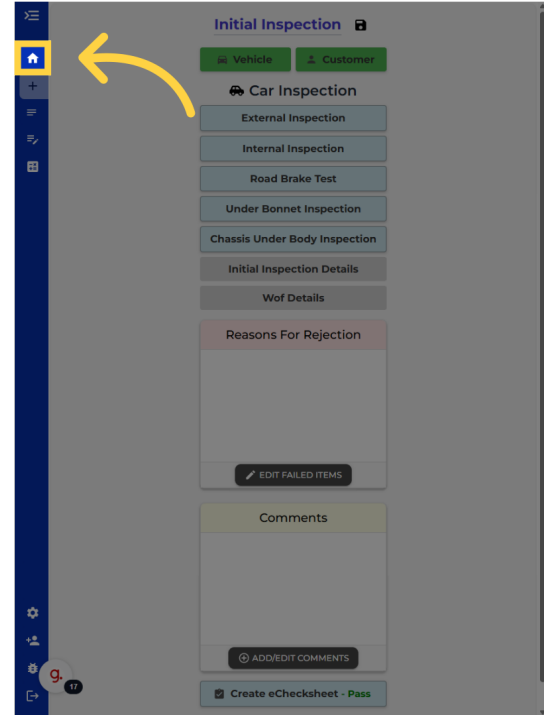

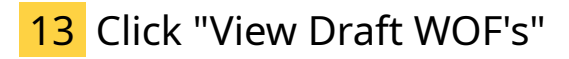

To open up the draft warrant of fitness. You can now click the view draft Warrant of fitness from the home screen.

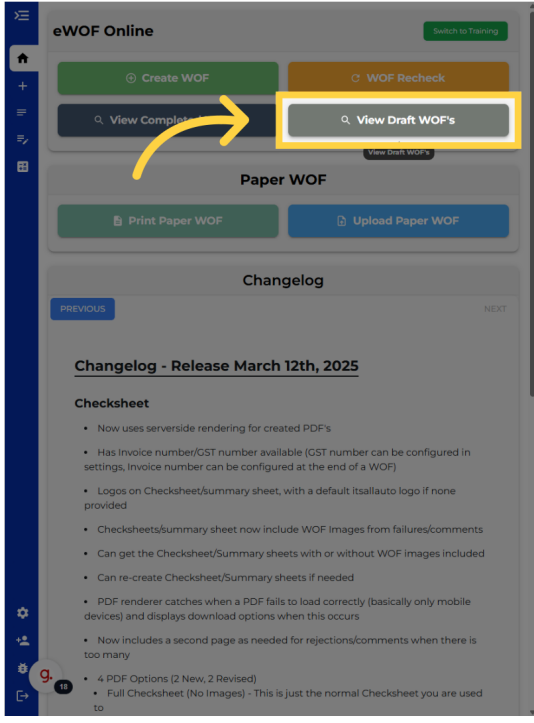

## 14 Select the draft WOF you want to open

Click on the draft Warrant of fitness you wish to open.

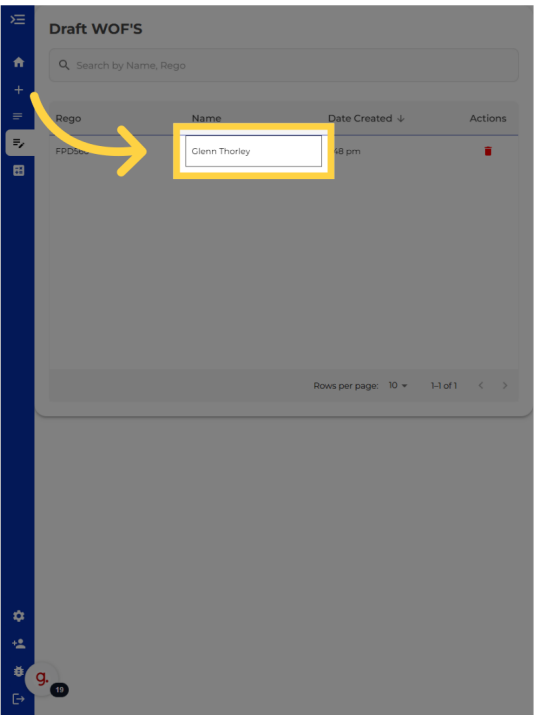

### 15 Confirm you're on the correct draft WOF

You can see the sections that we completed earlier are still marked completed.

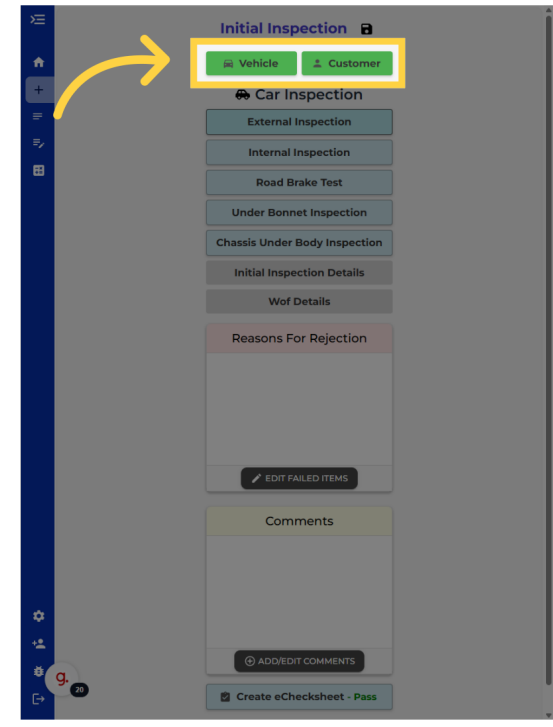

### 16 Example of confirming everything has been saved

Opening the external inspection we will also see the partially finished section was also saved.

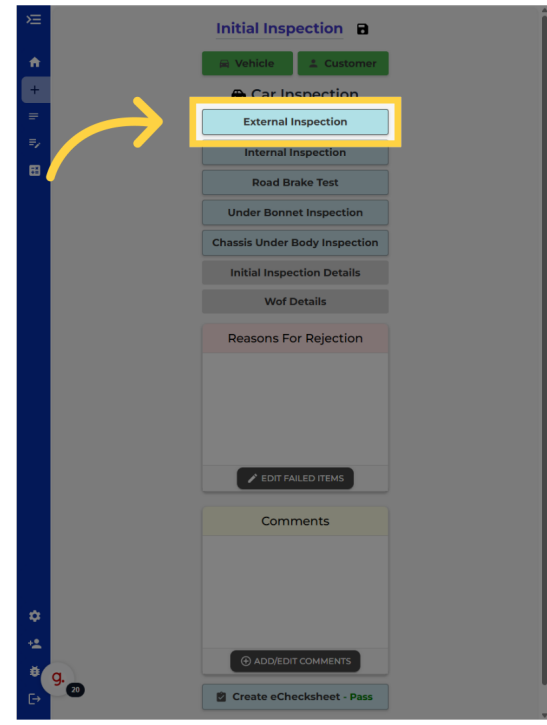

# 17 Example of confirming everything has been saved

Here you can see the partially finished section was saved.

| Þ  | External Inspection                   |               |
|----|---------------------------------------|---------------|
| A  | ⊙ Pass                                | PASS ALL      |
| ÷  |                                       |               |
| -  | El. Direction Indicator Lamps (Front) | =, 🕗          |
| 2  | E2. Forward Facing Position Lamps     | =, 🕗          |
| 3  | E3. Head Lamps                        | =, 0          |
|    | E4. Front And Rear Fog Lamps          | =, 🕐          |
|    | E5. Direction Indicator Lamps (Rear)  | =, ?          |
|    | E6. Rearward Facing Position Lamps    | =, ?          |
|    | E7. Stop Lamps                        | =, 🕐          |
|    | EB. High Mounted Stop Lamps           | =, 🕐          |
|    | E9. Registration Plate Lamps          | =, 🕐          |
|    | E10. Rear Reflectors                  | =, 🕐          |
|    | E11. Other Lamps                      | =, 🕐          |
|    | E12. Wind Screen                      | =, ?          |
| >  | E13. Other Glazing                    | =, 🕐          |
| •  | El4. Doors And Hinged Panels          | =, 0          |
| Ŭ, | g. Mud Guards                         | =, ? .        |
| ÷  | CLOSE                                 | $\rightarrow$ |

Thank you for watching. If you wish to contact us you can email us at admin@itsallauto.com , or phone 07 595 0032

If you know someone who could benefit from our FREE online Warrant of Fitness system, then please let them know about itsallauto.com.

Powered by guidde